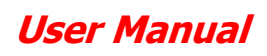

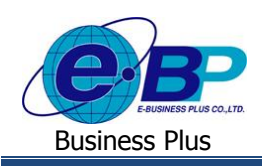

# บทที่ 6

# การโอนผลการอนุมัติจากระบบแรงงานสัมพันธ์ ส่วนขอสวัสดิการพนักงาน

้สำหรับการเข้าสู่ระบบแรงงานสัมพันธ์ ส่วนการขอสวัสดิการพนักงานของ Business Plus นั้น จะแบ่งการเข้าใช้งาน ออกเป็นตามตำแหน่งงาน ด้วยกัน 4 ตำแหน่ง คือ ผู้ดูแลระบบ, พนักงานขอสวัสดิการ, ผู้อนุมัติเอกสารและผู้โอนข้อมูลเข้า ้โปรแกรมเงินเดือน สำหรับเนื้อหาในบทนี้ก็จะกล่าวถึงการเข้าใช้งานของผู้โอนผลการอนุมัติ ซึ่งสามารถเข้ามาใช้งานในระบบเพื่อ ทำการ โอนผลการขอสวัสดิการที่ผ่านการอนมัติแล้วจากระบบเว็บเข้า โปรแกรมเงินเดือน เมนการใช้งานสำหรับผ้โอนข้อมลจะมีดังนี้

### <u>การเข้าสู่หน้าจอผู้โอนข้อมูล</u>

การเข้าสู่หน้าจอผู้ดูแลระบบ สามารถเข้าโดยผ่าน Brower เช่น Internet Explorer, Google Chrome และ Firefox โดยระบุ URL หรือ Address สำหรับเข้าระบบแรงงานสัมพันธ์ ส่วนการขอสวัสดิการพนักงาน ซึ่งจะปรากฏหน้าจอดังรป

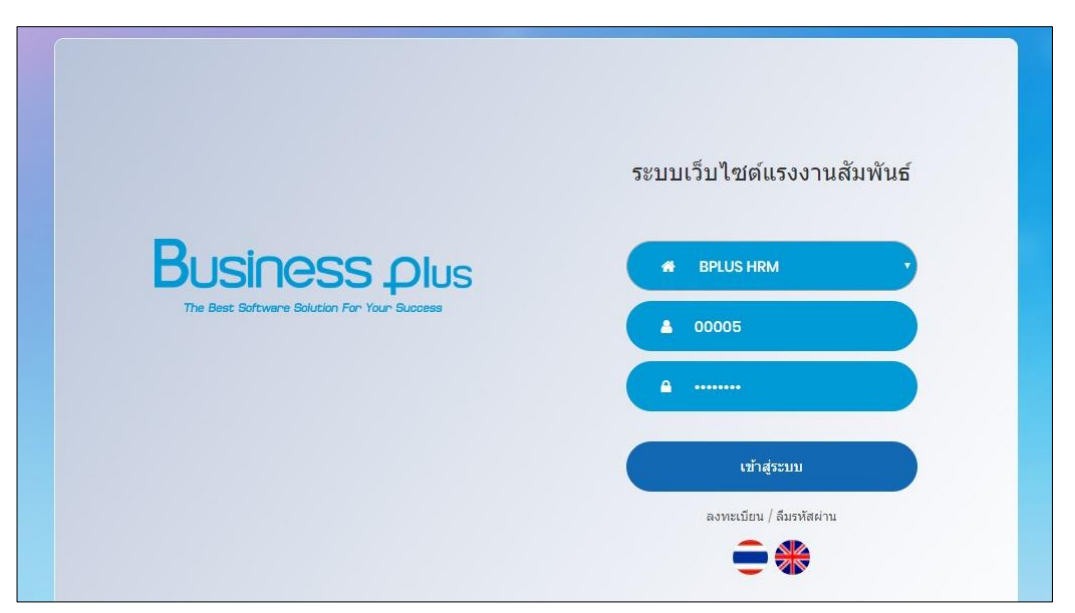

🕨 ระบุชื่อผู้ใช้งานและรหัสลับของพนักงาน -> คลิกไอคอน เข้าสู่ระบบ

# 1) ขั้นตอนการโอนข้อมูลเข้าโปรแกรมเงินเดือน

เมื่อพนักงานทำการบันทึกใบขอเบิกค่าสวัสดิการ ในระบบแรงงานสัมพันธ์ ส่วนการขอสวัสดิการพนักงานเรียบร้อยแล้ว ผู้ ้โอนข้อมูลจะมีหน้าที่ทำการโอนผลการอนุมัติจากระบบเว็บเข้าสู่โปรแกรมเงินเดือน ซึ่งผู้โอนข้อมูลสามารถโอนผลการเบิกสวัสดิการ ที่ผ่านการอนุมัติจากผู้อนุมัติลำคับสุดท้ายเข้าระบบเงินเดือน เพื่อเป็นข้อมูลที่ใช้ในการคำนวณสวัสดิการหรือเก็บสถิติการเบิก สวัสดิการได้

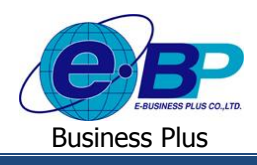

#### วิธีการบันทึกข้อมูล

🕨 อยู่ที่หน้าจอผู้โอนข้อมูล -> คลิกเมนู โอนข้อมูลการใช้สวัสดิการ

| Business plus<br>Dis-LERVE Employee Relation System |                             |                                    |   |                            |                      | ≡× | ปรียาพร พนารถ |
|-----------------------------------------------------|-----------------------------|------------------------------------|---|----------------------------|----------------------|----|---------------|
| 🚢 พนักงาน <                                         | 🔲 บริษัท ด้วอย่างโปรแ       | กรม อี-บิซิเนส พลัส จำกัด          |   |                            |                      |    |               |
| 嶜 โอนข้อมูล 🗸 🗸                                     | -                           |                                    |   |                            |                      |    |               |
| 🔳 โอนข้อมูลการใช้สวัสดิการ                          | 🋗 รายละเอียดการใช้สวัส      | ดีการ : รอการโอนข้อมูล 🚥           |   |                            |                      |    |               |
| 🚨 อนุมัติการใช้สวัสดิการ <                          | บ                           | 2562                               | • | เดือน                      | - ทั้งหมด -          | ٣  |               |
| 🛆 รายงาน 🗸                                          | แผนก                        | - ทั้งหมด -                        | ٠ | สถานะรายการ                | - ทั้งหมด -          | ¥  |               |
|                                                     | ดั้งแต่วันที่               | 13/01/2562                         |   | ถึงวันที่                  | 12/02/2562           |    |               |
|                                                     |                             | Q ดับหา                            |   |                            |                      |    |               |
|                                                     | ประเภทการโอนข้อมูล          | 🖲 ข้อมูลใหม่ [สถานะ : รอโอนข้อมูล] |   | 🔍 โอนข้อมูลซ้ำ [สถานะ : โอ | นข้อมูลเสร็จสมบูรณ์] |    |               |
|                                                     | ᆂ โอนข้อมูลเข้าระบบเงินเดือ | u                                  |   |                            |                      |    |               |

#### คำอธิบาย

- รายละเอียดการใช้สวัสดิการ : รอการโอนข้อมูล คือ ระบบจะให้กรองข้อมูลเพื่อให้แสดงเอกสารที่รอโอนข้อมูล ตามช่วงวันที่ที่เลือกได้
  - สามารถเลือกปีของเอกสารที่ต้องการ โอนข้อมูล จีไ คือ
    - สามารถเลือกเดือนของเอกสารที่ต้องการ โอนข้อมูล เดือน คือ
    - สามารถเลือกแผนกของพนักงานที่ต้องการ โอนข้อมูล คือ แผนก
    - ้คือ สามารถเลือกสถานะรายการของเอกสารที่ต้องการโอนข้อมูล สถานะรายการ
    - สามารถเลือกวันที่รายการของเอกสารที่ต้องการ โอนข้อมูล วันที่ คือ

≻ เมื่อทำการเลือกช่วงที่ต้องการแล้วให้กลิกไอกอน 🔍 🏎 -> ระบบจะแสดงเอกสารตามที่กำหนด

| BUSINESS Plus<br>BIS-LEAVE Employee Rector System | Ē                                              |                                                |           |                         |                       |                       | × E       | 🗲 ปรียาพร พนารถ |  |  |  |
|---------------------------------------------------|------------------------------------------------|------------------------------------------------|-----------|-------------------------|-----------------------|-----------------------|-----------|-----------------|--|--|--|
| 📥 พนักงาน 🤇 🤇                                     | 🔲 บริษัท ด้วอย่างโปรแก                         | 🗏 บริษัท ด้วอย่างโปรแกรม อี-บิชิเนส พลัส จำกัด |           |                         |                       |                       |           |                 |  |  |  |
| 醟 โอนข้อมูล 🗸 🗸                                   |                                                |                                                |           |                         |                       |                       |           |                 |  |  |  |
| 🔳 โอนข้อมูลการใช้สวัสดิการ                        | 🋗 รายละเอียดการใช้สวัสดิการ : รอการโอนข้อมูล 🚥 |                                                |           |                         |                       |                       |           |                 |  |  |  |
| 🚨 อนุมัติการใช้สวัสดิการ <                        | บ                                              | 2562                                           | Ŧ         | เดือน                   |                       | - ทั้งหมด -           | ¥         |                 |  |  |  |
| 🖾 รายงาน <                                        | แผนก                                           | - ทั้งหมด -                                    | ٠         | สถานะรายการ - ทั้งหมด - |                       |                       |           |                 |  |  |  |
|                                                   | ดั้งแต่วันที่                                  | 16/01/2562                                     | ถึงวันที่ |                         |                       | 16/01/2562            |           |                 |  |  |  |
|                                                   | เลขที่เอ                                       | Q คัมหา<br>กสาร วันที่จ่ายเงิน                 | ชื่อ-     | นามสกุล                 | ประเภท                | ประเภทการจ่ายเงิน     | จำนวนเงิน | สถานะรายการ     |  |  |  |
|                                                   | WF201902                                       | 2-00016 16/01/2562                             | นายศีระ ช | เดิพจน์                 | ค่าท่าฟัน(พนักง       | าน) จ่ายผ่านเงินเดือน | 500.00    | รอโอนข้อมูล     |  |  |  |
|                                                   | ประเภทการโอนข้อมูล                             | ® ข้อมูลใหม่ [สถานะ : รอโอนข้อมูล]             |           | โอนข้อมูลฯ<br>สมบูรณ์]  | ร่ำ [สถานะ : โอนข้อมู | ลเสร็จ                |           |                 |  |  |  |
|                                                   | ᆂ โอนข้อมูลเข้าระบบเงินเดือน                   |                                                |           |                         |                       |                       |           |                 |  |  |  |

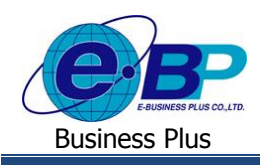

#### <u>คำอซิบาย</u>

| • | เลขที่เอกสาร        | คือ | จะแสดงเลขที่เอกสารของใบขอสวัสดิการ โดยจะแสดงรูปแบบเป็น                                    |
|---|---------------------|-----|-------------------------------------------------------------------------------------------|
|   |                     |     | WFปีเดือน-เลขที่ Running เอกสาร เช่น WF201606-00001 เป็นต้น                               |
| • | วันที่ง่ายเงิน      | คือ | ระบบจะแสดงวันที่เบิกเงินตามที่พนักงานระบุในเอกสาร                                         |
| • | ชื่อ-นามสกุล        | คือ | ระบบจะแสดงชื่อ-นามสกุลของพนักงาน รวมถึงแสดงประเภทสวัสดิการที่                             |
|   |                     |     | พนักงานเบิก พร้อมทั้งแสดงประเภทการเบิกตามที่เลือกไว้ และแสดงขอดเงินที่                    |
|   |                     |     | พนักงานเบิก                                                                               |
| - | สถานะรายการ         | คือ | ระบบจะแสดงสถานะของเอกสารเป็น 2 รายการ ดังนี้                                              |
|   |                     |     | - รอโอนข้อมูล : เป็นเอกสารที่ยังไม่เคยมีการโอนข้อมูลเข้าโปรแกรม                           |
|   |                     |     | - โอนข้อมูลเสร็จสมบูรณ์ : เป็นเอกสารที่เคยมีการโอนข้อมูลเข้าโปรแกรมแล้ว                   |
| • | ประเภทการ โอนข้อมูล | คือ | เป็นการเลือกโอนข้อมูลเฉพาะสถานะของเอกสารที่ต้องการ ดังนี้                                 |
|   |                     |     | - ข้อมูลใหม่ [สถานะ : รอโอนข้อมูล] : เป็นการเลือกว่าต้องการโอนผลเข้า                      |
|   |                     |     | โปรแกรมเงินเดือน เฉพาะเอกสารที่ยังไม่เคยถูกโอนเข้าโปรแกรมเลย                              |
|   |                     |     | <ul> <li>โอนข้อมูลซ้ำ [สถานะ : โอนข้อมูลเสร็จสมบูรณ์] : เป็นการเลือกว่าต้องการ</li> </ul> |
|   |                     |     | โอนผลเข้าโปรแกรมเงินเคือน เฉพาะเอกสารที่เคยโอนเข้าโปรแกรมมาแล้ว ซึ่ง                      |
|   |                     |     | จะเป็นการ โอนซ้ำ ซึ่งจะใช้กรณีที่ข้อมูลการ โอนเดิมถูกลบไปและต้องการ โอน                   |
|   |                     |     | ใหม่ โดยสามารถจะ โอนข้อมูลซ้ำได้                                                          |

### 2) การตรวจสอบรายละเอียดเอกสารก่อนโอน

ในการโอนข้อมูลจากระบบเว็บเข้าโปรแกรมเงินเดือนนั้น ทางผู้โอนข้อมูลสามารถเข้ามาตรวจสอบรายละเอียดของเอกสาร ก่อนที่จะทำการ โอนข้อมูลได้ โดยมีขั้นตอนดังนี้

| Business plus              | =                                           |                                                                        |
|----------------------------|---------------------------------------------|------------------------------------------------------------------------|
| 🛔 พนักงาน 🛛 <              |                                             |                                                                        |
|                            | 📃 บริษัท ตัวอย่างโปรแกรม อี-บิซิเนส พลัส ว  | จำกัด                                                                  |
| 🖀 เอนขอมูล 🤇               |                                             |                                                                        |
| 🛔 อนุมัติการใช้สวัสดิการ < | 🗒 รายละเอียดการใช้สวัสดิการ : เลขทีเอกสาร # | WF201902-00013                                                         |
| 🛆 รายงาน 🗸                 | 🚍 วันที่จ่ายเงินสวัสดิการ                   | 01/02/2562                                                             |
|                            | i≣ ประเภท                                   | ดำเล้าเรียนบุตร(พนักงาน)                                               |
|                            | ๏ ครั้งที่                                  | 1/1                                                                    |
|                            | 🔿 ประเภทการจ่ายเงินเบิก                     | จ่ายผ่านเงินเดือน                                                      |
|                            | ๗ สานวนเงิน                                 | 100.00                                                                 |
|                            | 🖹 เอกสารแนบ                                 |                                                                        |
|                            | <b>≣</b> สถานะรายการ                        | รอโอนซ์อมูล                                                            |
|                            | 🚢 ผู้ขอ                                     | 00003 : นายพงศ์ธร พิพัฒน์พงศ์ (แผนก : ปฏิบัติการ / ต่าแหน่ง : พนักงาน) |
|                            | 🗂 วันที่ขอ                                  | 01/02/2562 10:16                                                       |
|                            | 💆 วันที่จ่ายเงิน                            | 01/02/2562                                                             |
|                            |                                             | 🖹 มันทึก 🄄 ข้อนกลับ                                                    |

🕨 คลิกไอคอน 🕼 ในคอลัมน์วันที่ง่ายเงิน -> ระบบจะแสดงหน้าจอ ดังนี้

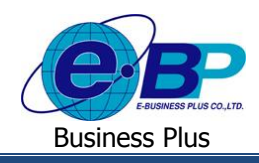

#### <u>คำอธิบาย</u>

| <b>■</b> € | ข้อมูลผู้โอนข้อมูล                          |                                                                               |
|------------|---------------------------------------------|-------------------------------------------------------------------------------|
| -          | - รหัสพนักงาน                               | คือ แสดงข้อมูลรหัสพนักงานของผู้โอนข้อมูล                                      |
| -          | - ชื่อ                                      | คือ แสดงชื่อและนามสกุลพนักงานของผู้โอนข้อมูล                                  |
| -          | - แผนก                                      | คือ แสดงแผนกที่พนักงานสังกัดของผู้โอนข้อมูล                                   |
| -          | - ตำแหน่ง                                   | กือ แสคงตำแหน่งงานของพนักงานของผู้โอนข้อมูล                                   |
|            | รายละเอียคการใช้สวัสดิการ                   | i                                                                             |
| -          | - เลขที่เอกสาร                              | คือ แสดงเลขที่ Running ของเอกสารขอสวัสดิการ                                   |
| -          | <ul> <li>วันที่เบิกเงินสวัสดิการ</li> </ul> | คือ แสดงวันที่พนักงานขอเบิกสวัสดิการตามที่พนักงานระบุในเอกสาร                 |
| -          | - รายละเอียด                                | ลือ แสดงประเภทสวัสดิการที่พนักงานขอเบิก โดยจะแสดงจำนวนกรั้งที่เบิก            |
|            |                                             | พร้อมกับจำนวนครั้งที่พนักงานสามารถเบิกได้ เช่น (ครั้งที่ 1/5)                 |
| -          | - จำนวนเงิน(บาท)                            | กือ แสคงขอคเงินที่พนักงานเบิกค่าสวัสดิการ                                     |
| -          | - เอกสารแนบ                                 | คือ ระบบจะแสดงเอกสารที่พนักงานแนบมาพร้อมกับการขอเอกสาร                        |
| -          | - สถานะรายการ                               | คือ จะแสคงสถานะของเอกสาร เช่น รอโอนข้อมูล หรือ โอนข้อมูลสมบูรณ์ เป็นต้น       |
| -          | - ผู้ขอ                                     | คือ แสดงรายชื่อพนักงานที่ขอสวัสดิการ โดยมีข้อมูลรหัสพนักงาน, ชื่อพนักงาน,     |
|            |                                             | แผนก, ตำแหน่ง                                                                 |
| -          | - วันที่ขอ                                  | คือ จะแสดงวันที่เบิกสวัสดิการตามที่พนักงานระบุในเอกสาร                        |
| -          | - วันที่ง่ายเงิน                            | คือ ระบบจะแสดงวันที่จ่ายเงินเป็นวันเดียวกับวันที่ขอ ดังนั้น ถ้ามีการโอนผลเข้า |
|            |                                             | โปรแกรมเงินเดือน วันที่จ่ายเงินเดือนจะถูกกำหนดเป็นวันที่บันทึกรายการใน        |
|            |                                             | หน้าจอบันทึกเงินเพิ่มเงินหักพนักงาน แต่ถ้าผู้โอนข้อมูลต้องการเปลี่ยนแปลง      |
|            |                                             | วันจ่ายเงินให้พนักงาน สามารถแก้ไขข้อมูลวันที่ได้                              |
|            | १८। व स                                     |                                                                               |

### การโอนข้อมูลเข้าโปรแกรมเงินเดือน

🌶 ให้ทำการคลิกเครื่องหมายถูกหน้าเอกสารที่ต้องการโอนข้อมูล -> คลิกไอคอน 💶 นามนุลเข้าะบบเงินเดือน -> ระบบจะ แสดงหน้าจอให้ยืนยัน -> คลิกไอคอน ตกลง

| Business plus              | =                            |                                              |                               |                          |                     | × =       | 🗧 ปรียาพร พนารถ |  |  |  |  |
|----------------------------|------------------------------|----------------------------------------------|-------------------------------|--------------------------|---------------------|-----------|-----------------|--|--|--|--|
| & พนักงาน <                | 🔲 บริษัท ด้วอย่างโปรแก       | บริษัท ด้วอย่างโปรแกรม อี-บิชิเทส พลัส สำกัด |                               |                          |                     |           |                 |  |  |  |  |
| 醟 โอนข้อมูล 🛛 <            |                              | 192.168.0.103:888                            | บอกว่า                        |                          |                     |           |                 |  |  |  |  |
| 🛢 อนุมัติการใช้สวัสติการ < | 🋗 รายละเอียดการใช้สวัสดิ     | การ : รอf ยืนยันการโอนข้อมูลรายก             | ารขอใช้สวัสดิการเข้าโปรแกรมฝั | นเดือน                   |                     |           |                 |  |  |  |  |
| 🛆 รายงาน 🗸                 | บ                            | 2562                                         |                               | ตกลง มกเล็ก              | หมด -               | *         |                 |  |  |  |  |
|                            | แผนก                         | - ทั้งหมด -                                  | ▼ สถานะรายก                   | ns                       | - ทั้งหมด -         | *         |                 |  |  |  |  |
|                            | ดั้งแต่วันที่                | 16/01/2562                                   | ถึงวันที่                     |                          | 16/01/2562          |           |                 |  |  |  |  |
|                            |                              | Q ดับหา                                      |                               |                          |                     |           |                 |  |  |  |  |
|                            |                              |                                              |                               |                          | ประเภทการล่ายเงิน   |           |                 |  |  |  |  |
|                            | 🔲 เลขทีเอ                    | เกสาร วันที่จ่ายเงิน                         | ชื่อ-นามสกุล                  | ประเภท                   | เม็ก                | จำนวนเงิน | สถานะรายการ     |  |  |  |  |
|                            | □ Ø WF20190                  | 2-00016 16/01/2562                           | นายศีระ ชาติพจน์              | ด่าทำฟัน(พนักงาน         | ) จ่ายผ่านเงินเดือน | 500.00    | รอโอนข้อมูล     |  |  |  |  |
|                            | ประเภทการโอนข้อมูล           | ข้อมูลใหม่ [สถานะ : รอโอนข้อมูล]             | 🔍 ໂວນນ້ວນູລ:<br>ສນບູຈດໂ]      | ข้ำ (สถานะ : โอนข้อมูลเเ | สรีจ                |           |                 |  |  |  |  |
|                            | ᆂ โอนข้อมูลเข้าระบบเงินเดือน |                                              |                               |                          |                     |           |                 |  |  |  |  |

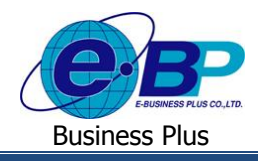

≻ ระบบจะเปลี่ยนสถานะเอกสารให้เป็น โอนข้อมูลเสร็จสมบูรณ์

| BUSINESS Plus<br>DIS-LETIVE Employee Necolary System | =              |                               |                                  |                         |                                     |                          |                     |                           | =         | \Xi 🗮 ปรียาพร พนาระ          |
|------------------------------------------------------|----------------|-------------------------------|----------------------------------|-------------------------|-------------------------------------|--------------------------|---------------------|---------------------------|-----------|------------------------------|
| 👗 พนักงาน 🛛 🔍                                        | 🗏 บริเ         | ⊌ัท ด้วอ                      | ข่างโปรแครบ อี-บิร่              | ชีเบส พลัส จำกัด        |                                     |                          |                     |                           |           |                              |
| 🖀 โอนข้อมูล 🛛 <                                      |                |                               |                                  |                         |                                     |                          |                     |                           |           |                              |
| 🖨 อนุมัติการใช้สวัสดิการ <                           | 🛗 ราย          | เละเอียดเ                     | การใช้สวัสดิการ : รอย            | าารโอนข้อมูล <b>com</b> |                                     |                          |                     |                           |           |                              |
| 🛆 รายงาน 🗸                                           | บ              |                               | 2562                             |                         | ٣                                   | เดือน                    |                     | - ทั้งหมด -               | ٠         |                              |
| แสนก                                                 |                | ปฏิบัติก                      | าร                               | ٠                       | สถานะรายการ โอนข้อมูลเสร็จสมบูรณ์ 🔻 |                          | ٣                   |                           |           |                              |
|                                                      | ดั้งแต่วันที่  |                               | 28/01/2                          | 2562                    |                                     | ถึงวันที่ 28/01/2562     |                     |                           |           |                              |
|                                                      |                |                               | Q คับ                            | н                       |                                     |                          |                     |                           |           |                              |
|                                                      | •              | 🛛 เลขที่เอกสาร วันที่จ่ายเงิน |                                  | วันที่จ่ายเงิน          | เที่จ่ายเงิน ชื่อ-                  |                          | ประเภท              | ประเภทการจ่ายเงิน<br>เบิก | จำนวนเงิน | สถานะรายการ                  |
|                                                      |                | Ø                             | WF201901-00001                   | 28/01/2562              | 28/01/2562 นายพงศ์ธร พืช            | ร พิพัฒน์พงศ์ อุบัติเหตุ |                     | จ่ายผ่านเงินเดือน         | 1.0       | 0 โอนข้อมูลเสร็จ<br>สมบูรณ์  |
|                                                      |                | C                             | WF201901-00002                   | 28/01/2562              | นายพงศ์ธ                            | ร พิพัฒน์พงศ์            | อุบัติเหตุ          | จ่ายผ่านเงินเดือน         | 1,000.0   | 0 ໂວນນ້ວນູຄເສรົ້ຈ<br>ສນນູรณ์ |
|                                                      | ประเภา<br>ᆂ โล | ทการโอนข้<br>อนข้อมูลเข้      | อมูล ® ข้อมูลใ<br>กระบบแง็นเดือน | หม่ [สถานะ : รอโอนข้อมู | a]                                  | ໂວນນ້ອນູລນ້ຳ<br>ສນນູรณ์] | (สถานะ : โอนข้อมูลเ | เสร็จ                     |           |                              |

## 4) การตรวจสอบข้อมูลที่โอนเข้าโปรแกรมเงินเดือน

เมื่อทำการโอนผลเรียบร้อยแล้ว ผู้ใช้งานสามารถเข้ามาตรวจสอบยอคเงินสวัสคิการที่โอนเข้ามาในโปรแกรมเงินเคือนได้ โดย มีขั้นตอนการตรวจสอบ ดังนี้

> ≽ ไปที่หน้าจองานเงินเดือน -> เมนูย่อย เงินได้เงินหัก -> ปุ่ม เพิ่มเติม -> เถือก เงินเพิ่มเงินหักอื่นๆ -> เถือก บันทึก หลายพนักงานหลายประเภทเงินเพิ่มเงินหัก -> คลิกไอคอน อ่านค่าเดิม -> จะแสดงค่าสวัสดิการที่ได้ทำการโอนผล เข้ามาให้ถูกต้อง

| 🚷 บันทึก   | ผินเพิ่มผินหักในงวด        |                      |                      |                |                   |                   |                  | 8 <u>01</u> 4              |                   |
|------------|----------------------------|----------------------|----------------------|----------------|-------------------|-------------------|------------------|----------------------------|-------------------|
| ้ แฟ้ม แ   | ก้ไขมุมมอง หน้าต่าง        | ง วิธีใช้            |                      |                | li o              |                   |                  |                            | •                 |
| เครื่องคิด | เลข ปฏิทิน                 | 🧿 🤇<br>เพิ่มเติม แก่ | ) ()<br>ไป ลบ        | ()<br>พื้นฟู   | <u>ผ</u><br>คันหา | <i></i><br>สอบถาม | 0<br>5513        | <br>เพิ่มทุกคน ลบไม่บันทึก | <b>ช่วยบันทึก</b> |
| กรองสัง    | งกัดพนักงานที่ต้องการบันท์ | ถึก เลือกประเภท      | กเงินเพิ่มเงินหักที่ | ต้องการบันทึก  |                   |                   |                  |                            | i i               |
| ų          | ระเภทเงินเพิ่มเงินหัก      | 91025 - ค่าอุป       | บัติเหตุ             |                |                   | ~                 |                  |                            |                   |
|            |                            |                      |                      |                |                   |                   |                  |                            | อ่านค่า           |
| 8          | พนักงาน                    |                      |                      | ประเภทเงิ      | นเพิ่มเงินหัก     |                   | วันที            | ยอดเงิ                     | น                 |
| รหัส       | ชื่อพนั                    | ์กงาน                | รหัส                 | ชื่อประเภทเงิน | แพิ่มเงินทัก      | ยังใช้งาน?        | รายการ           | สำนวน                      | ครั้ง             |
| 00005      | ตะโก้ <mark>มากร</mark> ัก |                      | 91025                | ำอุบัติเหตุ    |                   | Y                 | 28/01/2562       | 100.00                     | 1.00              |
| 00003      | พงศ์ธร พิพัฒน์พงศ์         |                      | 91025 0              | ำอุบัติเหตุ    |                   | Y                 | 28/01/2562       | 1,000.00                   | 1.00              |
|            |                            |                      |                      |                |                   |                   | 🆋 บัน <i>ง</i> ่ | โกจบ 🖌 บันทึก              | 🗙 ยกเล็ก          |
|            |                            |                      |                      |                |                   |                   |                  |                            |                   |